## School PRO <sup>2021年5月26日</sup> サポート情報 №3

## SP2021 不具合一覧

先週で県内巡回サポートが、一応、終了しました。そのなかで指摘のあった不具合の一覧です。 修正版が作成してありますが、添付ファイルで送れないため、九州 JBA サイトからダウンロードできるように依頼中です。

- 1. SP 生徒の英文卒業証明書で、卒業年が固定になる(修正済)
- 2. 同じ生徒の英文卒業証明書で、住所が切れる(修正済)
- 3. SP 生徒の在校生データ入力の年齢計算で、年齢が1加算される(修正中)
- 4. SP 生徒の在校生データ入力の新規 CSV 取込で、入学元号年 R03 が H15 になる(修正中)
- 5. 文書の旧データからのコンバート後、受付新規登録ができない(修正済)
- 6. 授業料の現金出納事務、日計表印刷で、総計に授業料の合計がくる(修正済)
- 7. 会計の代表口座情報登録で、銀行発行コードの入力が制限される(修正済)

## SP「職員」の隠れた機能

6月7日は児童手当の支給日ですが、SP職員を活用すると年間の業務がとても効率化されます。他のメニューも充実しておりますので、ぜひご活用ください。

職員台帳新規登録(職員マニュアル P11 以降参照)

- 1, トップ画面メニューの「職員台帳」を開きます
- 2,「CSV 出力」をクリックすると、デスクトップに「職員台帳」エクセル表ができます(データ取込用の表です)
- 3, 既存の職員データ一覧(エクセル表など)から、「職員台帳」にコピーします
- 4,「職員台帳」の「職名項目」は、トップ画面「初期設定」の「職名」を開き、該当する職 CD(No)を入力します
- 5, データ入力が終わったら CSV で保存します
- 6,「職員台帳」の「CSV 取込」でデータを取り込みます

扶養台帳新規登録

- 1, 職員台帳と同様の手順で「扶養台帳」に被扶養者を登録します
- 2,「続柄項目」は、トップ画面「初期設定」の「続柄」を開き、該当する No を入力します
- 3, 児童手当登録、および作業は職員マニュアル P16 以降をご参照ください

不明な点、ご要望、サポート依頼などありましたら、遠慮なくご連絡ください。

## CPAN CONTENT OF CONTENT OF CONTENT CONTENT OF CONTENT OF CONTENT OF CONTENT OF CONTENT OF CONTENT OF CONTENT. CONTENT OF CONTENT OF CONTENT OF CONTENT OF CONTENT OF CONTENT OF CONTENT. CONTENT OF CONTENT OF CONTENT OF CONTENT. CONTENTO OF CONTENTO OF CONTENTO OF CONTENT

〒880-8515 宮崎市原町 2-22 宮崎県福祉総合センター内ボランティアセンター気付 電話受付 13:00~17:00 Mail info@npomesc.jp